## วิธีการใช้งานระบบการให้บริการ E-SERVICE ขององค์การบริหารส่วนจังหวัดพิษณุโลก

## การเข้าสู่หน้าเว็บไซต์ E-SERVICE

- 1. เปิดโปรแกรม browser
- พิมพ์ ชื่อหน่วยงาน หรือ URL ของเว็บไซต์หน่วยงาน <u>www.ppao.go.th</u> และ คลิก Enter จะปรากฏหน้าจอหลักของเว็บไซต์
- 3. ไอคอนบริการ E-SERVICE จะอยู่หน้าหลักด้านซ้ายมือ
- 4. คลิกที่ไอคอน "บริการ E-SERVICE"

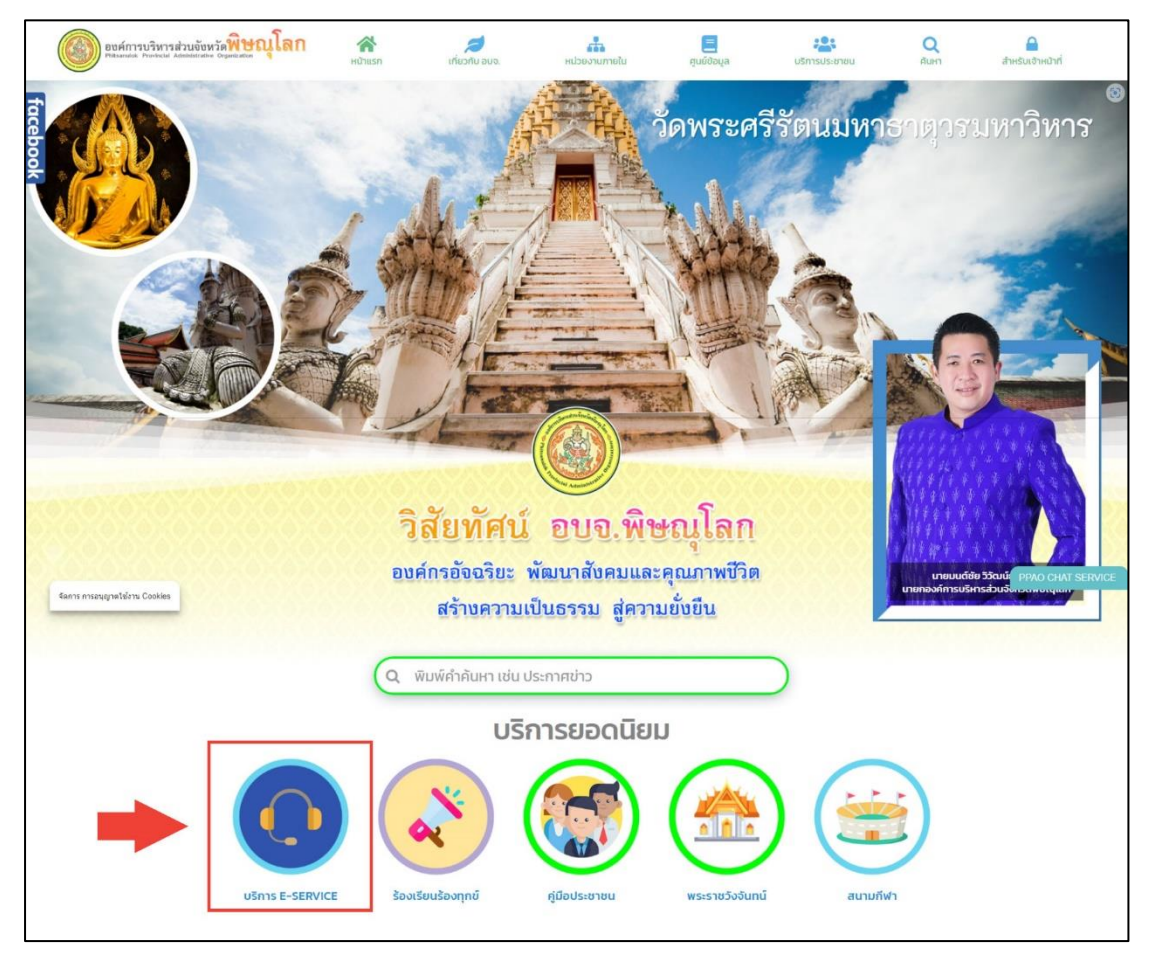

5. เมื่อเข้าสู่หน้า E-SERVICE เรียบร้อยแล้ว ให้คลิกที่ "ขอใช้น้ำเพื่ออุปโภคบริโภค"

| E-SERVICE PPAO             | ≡ หน้าแรก                                |                                                                 |                |
|----------------------------|------------------------------------------|-----------------------------------------------------------------|----------------|
| บริการ E-SERVICE           | +                                        | ระบบบริการประชาชน E-SERVICE<br>องศ์การบริหารส่วนจังหวัดพิษณุโลก |                |
| 🔺 สำหรับเข้าหม้าที่        | ustabutwagutinuustin                     | CESTADUATIONE                                                   | incare subarts |
| rtipu//eservice ppan.gosth | Copyright © 2023 องศ์กระประหวัดสับหมูโลก |                                                                 | Version 200    |

- 6. จะปรากฏหน้าจอขอใช้น้ำเพื่ออุปโภคบริโภค
- 7. ด้านขวามือจะมีเอกสารเกี่ยวกับหลักการการขอใช้น้ำและแบบฟอร์มสำหน่วยงานเป็นเอกสาร PDF
- การกรอกข้อมูลให้เลือกประเภทผู้ขอใช้น้ำ จากนั้นกรอกข้อมูลผู้ขอใช้ในให้ครบถ้วน และสามารถแนบ ไฟล์เอกสารได้ (ถ้ามี) จากนั้นคลิกที่ปุ่มยืนยัน "ฉันไม่ใช่โปรแกรมอัตโนมัติ" จากนั้นคลิกที่ปุ่ม "ส่งข้อมูล"

| E-SERVICE PPAO                                                                                      | ≡ หมัวแรก                                                                                                    |                            |                                                                                                    |  |
|----------------------------------------------------------------------------------------------------|----------------------------------------------------------------------------------------------------|----------------------------|----------------------------------------------------------------------------------------------------|--|
| ปรีกระสะรรดงกะส<br>สำหน้าแรก<br>∠ ขอใช้ประจัดอุปไกคมปไกก<br>∰ ตรวรลอบแทานะ<br>๗ เส้าหรับเง้าหน้าที่ | ระบบบริการประชาชน E-SERVICE<br>องค์การบริหารส่วนจังหวัดพิษณุโลก<br>โการขอใช้น้ำเพื่ออุปโภคบริโภค                                                                                         |                            |                                                                                                    |  |
|                                                                                                    |                                                                                                    | แบบฟอร์มขอใช้น้ำออนไลน์    | เอกสารที่เกี่ยวข้อง                                                                                                    |  |
|                                                                                                    | ประเภท "<br>หน่วยงาม/ผู้ข้อใช้น้ำ "<br>ทึ่งสู่ของพื้นที่ต้องการน้ำ "<br>จำนวนประชากรในพื้นที่ต้องการน้ำ "<br>ชื่อ-นามสุกล ผู้ติดต่อ "<br>ต่ามหน่งผู้ติดต่อ "<br>เนอร์โกรสัพภ์ผู้ติดต่อ " | ngandanusunnihua         > | <ul> <li>หลามกมาก วิธีการ เงื่อนใย การของใช้น้ำ</li> <li>มีการของการของการของการของการของการของการของการของการของการของการของการของการของการของการของการของการของการของการของการของการของการของการของการของการของการของการของการของการของการของการของการของการของการของการของการของการข<br/>การของการของการของการของการของการของการของการของการของการของการของการของการของการของการของการของการของการข<br/>การของการของการของการของการของการของการของการของการของการของการของการของการของการของการของการของการของการของการข<br/>การของการของการของการของการของการของการของการของการของการของการของการของการของการของการของการของการของการของการข<br/>การของการของการของการของการของการของการของการของการของการของการของการของการของการของการของการของกา<br/>ของการของการของการของการของการของการของการของการของการของการของการของการของการของการของการของการของการของการของกา<br/>ของการของการของการของการของการของการของการของการของการของการของการของการของการของการของการของการของการของการของก<br/>การของการของการของการของการของการของการของการของการของการของการของการของการของการของการของการของกา<br/>ของการของการของการของการของการของการของการของการของการของการของการของการของการของการของการของการของการของการของกา<br/>ของการของการของการของการของการของการของการของการของการของการของการของการของการของการของ<br/>การของการของการของการของการของการของการของการของการของการของการของการของกา<br/>ของการของการของการของการของการของการของการของการของการของการข<br/></li> </ul> |  |
|                                                                                                    | SteelBoobun<br>Iwéionans<br>Copyright © 2023 abénssüénssás                                                                                                    | Choose File No file chosen |                                                                                                    |  |

- 9. เมื่อคลิกที่ส่งข้อมูลเรียบร้อยแล้วจะปรากฏหน้าจอสถานะ การขอใช้น้ำ
- 10. จากหน้าจอจะมี "เลขติดตามเรื่อง" ปรากฏอยู่ด้านขวามือให้จดไว้เพื่อใช้ในการติดตามเรื่อง

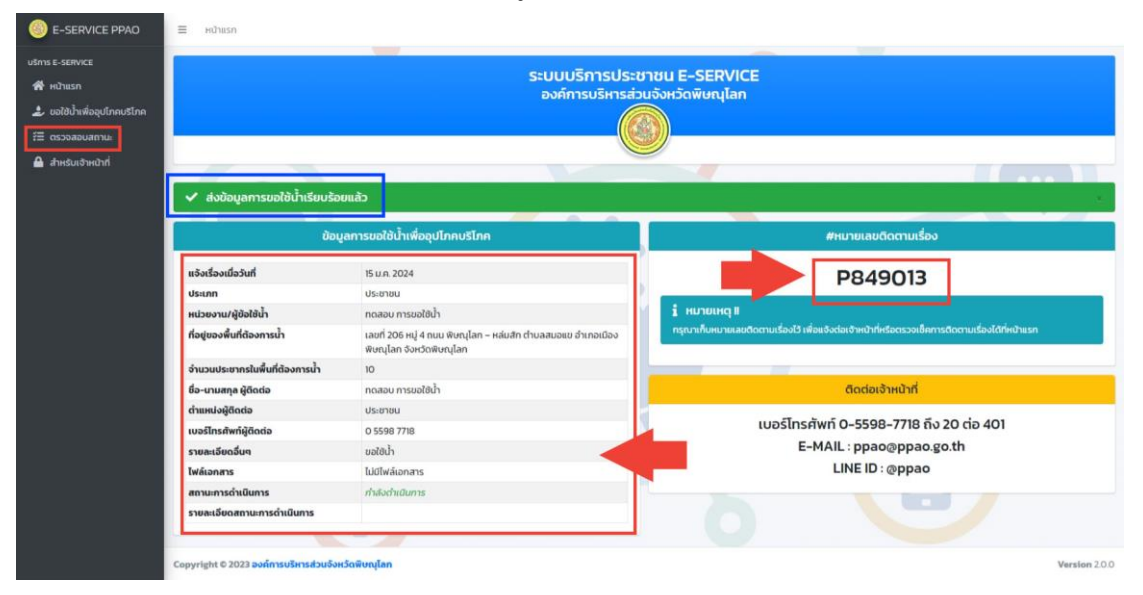

- เมื่อต้องการตรวจสอบและติดตามเรื่องสามารถคลิกที่ "ตรวจสอบสถานะ" ที่เมนูด้านซ้าย หรือ ไอคอนในหน้าหลัก
- 12. เมื่อเข้าสู่หน้าจอ "ตรวจสอบสถานะ" ให้นำเลขติดตามเรื่องที่ได้รับ มากรอกในช่องและคลิกปุ่ม "ค้นหา"

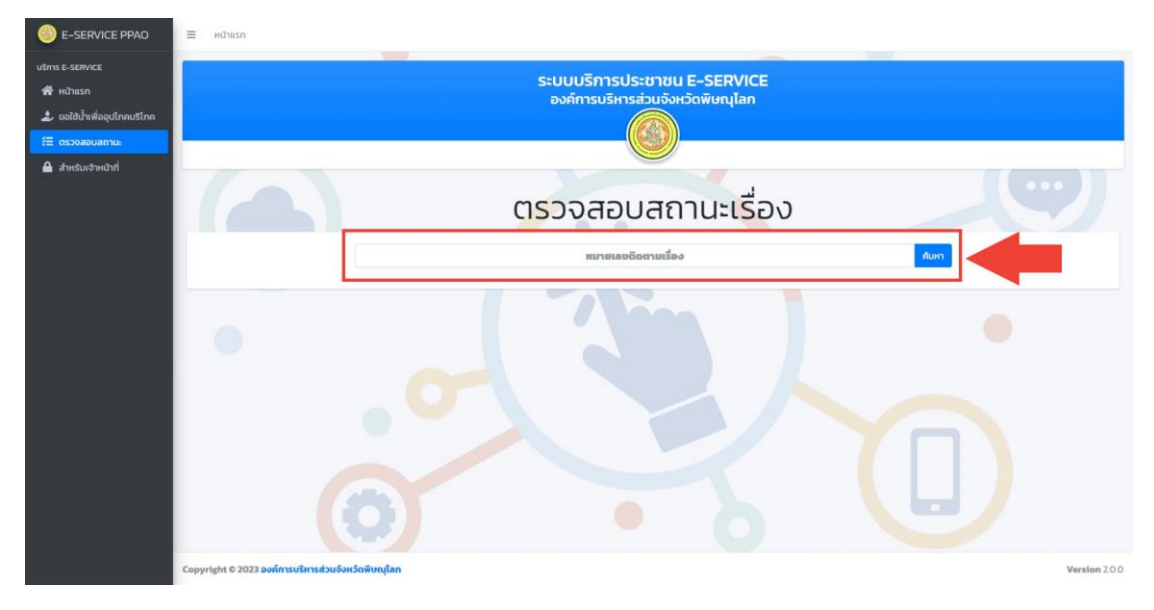

13. ข้อมูลการค้นหาจากเลขติดตามเรื่องจะปรากฏข้อมูลของผู้ขอใช้น้ำและสถานะการดำเนินการ

| วาแรก<br>ว่าแรก<br>วใช้น้ำเพื่ออุปโกคบริโภค | ระบบบริการประชาชน E-SERVICE<br>องค์การบริหารส่วนจังหวัดพิษณุโลก |                                                                                             |      |                             |  |  |
|---------------------------------------------|-----------------------------------------------------------------|---------------------------------------------------------------------------------------------|------|-----------------------------|--|--|
| soaadamu                                    |                                                                 |                                                                                             |      |                             |  |  |
| พรับเจ้าหน้าที่                             | ตรวจสอบสถานะเรื่อง                                              |                                                                                             |      |                             |  |  |
|                                             |                                                                 | P84                                                                                         | 9013 | ALIAN                       |  |  |
|                                             | ข้อมู                                                           | ลการขอใช้น้ำเพื่ออุปโภคบริโภค                                                               |      | #หมายเลขติดตามเรื่อง        |  |  |
|                                             | แจ้งเรื่องเมื่อวันที่                                           | 15 u.e. 2024                                                                                |      | P849013                     |  |  |
|                                             | ประเภท                                                          | ประชาชน                                                                                     |      | 1045015                     |  |  |
|                                             | หน่วยงาน/ผู้ข้อใช้น้ำ                                           | ทดสอบ การขอใช้น้ำ                                                                           |      |                             |  |  |
|                                             | ที่อยู่ของพื้นที่ต้องการน้ำ                                     | เลขที่ 206 หมู่ 4 ดนม พิษณุโลก – หลุ่มสัก ต่านลสมอแข อำเภอเมือง<br>พิษณุโลก จังหวัดพิษณุโลก |      | สถานะการดำเนินการ           |  |  |
|                                             | จำนวนประชากรในพื้นที่ต้องการน้ำ                                 | 10                                                                                          |      | กำลังดำเนินการ              |  |  |
|                                             | ชื่อ-นามสกุล ผู้ติดต่อ                                          | ทดสอบ การขอใช้น้ำ                                                                           |      | maventaums                  |  |  |
|                                             | ต่ำแหน่งผู้ติดต่อ                                               | ประชาชน                                                                                     |      |                             |  |  |
|                                             | เบอร์ไทรศัพท์ผู้ติดต่อ                                          | 0 5598 7718                                                                                 |      | ติดต่อเจ้าหน้าที่           |  |  |
|                                             | รายละเอียดอื่นๆ                                                 | ขอใช้น้ำ                                                                                    |      |                             |  |  |
|                                             | ไฟล์เอกสาร                                                      | ไม่มีไฟล์เอกสาร                                                                             | 102  | 501510010-5598-778802008401 |  |  |
|                                             | สถานะการดำเนินการ                                               | ทำลังดำเนินการ                                                                              |      | E-MAIL : ppao@ppao.go.th    |  |  |
|                                             | รายละเอียดสถานะการดำเนินการ                                     |                                                                                             |      | LINE ID : @ppao             |  |  |

ท่านสามารถติดตามเรื่องได้ทั้งจากหน้าเว็บไซต์ E-SERVICE หรือได้ที่เบอร์ติดต่อ 0-5598-7718 ถึง
 20 ต่อ 401 หรือ ที่ E-MAIL : <u>ppao@ppao.go.th</u> หรือตามช่องทางการติดต่ออื่นๆได้ที่หน้าเว็บไซต์ หลักขององค์การบริหารส่วนจังหวัดพิษณุโลก <u>www.ppao.go.th</u>